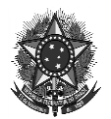

MINISTÉRIO DA ECONOMIA Secretaria Especial de Desburocratização, Gestão e Governo Digital Secretaria de Gestão e Desempenho de Pessoal

# ORIENTAÇÕES PARA ASSINATURA DIGITAL DE FORMULÁRIO DE SOLICITAÇÃO DE ACESSO

Dando continuidade ao processo de Transformação Digital nos serviços de gestão de pessoas, informamos que as solicitações de acesso aos sistemas da família SIAPE/SIGEPE feitas à Central SIPEC deverão ser realizadas exclusivamente utilizando formulários eletrônicos assinados digitalmente com certificado digital válido, emitido dentro da Infraestrutura de Chaves Públicas Brasileira (ICP-Brasil), conforme definido na Portaria Nº 236/2014, que instituiu a política de segurança da informação do Sistema Integrado de Administração de Recursos Humanos (SIAPE).

Esta modalidade de formulário eletrônico assinado digitalmente com certificado digital válido, emitido dentro da Infraestrutura de Chaves Públicas Brasileira (ICP-Brasil), se aplica às solicitações de acesso aos sistemas: SIAPE, SIGEPE Gestor, SIAPE Saúde, Extrator de Dados, D*ata Warehouse* (DW) e as solicitações para habilitação de gestor de acesso setorial (cadastradores parciais).

O formulário deverá ser assinado com certificado digital válido no âmbito da ICP-Brasil e estar no formato PDF. Serão duas assinaturas: a) Operador para o qual será concedido o acesso e b) <u>Dirigente de gestão de pessoas</u> ou <u>autoridade</u> <u>competente</u> no caso de órgão não pertencente à estrutura de RH. Após assinado pelas duas partes, os formulários deverão ser enviados via Central SIPEC (da mesma forma como já vem sendo realizado atualmente).

Este tutorial utiliza como exemplo o aplicativo Adobe Reader DC®. A critério do usuário, podem ser utilizados outros aplicativos de assinatura PDF, como por exemplo o aplicativo "Assinador SERPRO", fornecido

1

gratuitamente pelo Serviço Federal de Processamento de Dados – SERPRO.

O Objetivo do Tutorial é orientar os usuários sobre como inserir as assinaturas digitais <u>do operador</u> e do <u>dirigente de gestão de pessoas</u> ou <u>autoridade</u> <u>competente</u> no caso de órgão não pertencente à estrutura de RH – **Figura 1**.

## Figura 1. FORMULÁRIO/TERMO DE RESPONSABILIDADE

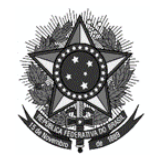

MINISTÉRIO DA ECONOMIA Secretaria Especial de Desburocratização, Gestão e Governo Digital Secretaria de Gestão e Desempenho de Pessoal

#### TERMO DE RESPONSABILIDADE

Declaro-me ciente que:

I - As informações contidas nos sistemas de Administração Pública são protegidas por sigilo. Os servidores/usuários citados no formulário, poderão ser responsabilizados pela utilização indevida das informações. As seguintes condutas constituem infrações ou ilícitos que sujeitam o responsável do sistema cliente à responsabilização administrativa, penal e cível:

- a) o acesso não autorizado;
- b) o acesso não motivado por necessidade de serviço;
- c) a disponibilização voluntária ou acidental da senha de acesso;
- d) a disponibilização não autorizada de informações contidas na ferramenta; e
- e) a quebra do sigilo relativo a informações contidas na ferramenta.

II - Devo ter sob custódia, e disponibilizá-lo quando adequadamente solicitado, o formulário de solicitação de acesso e o termo de responsabilidade.

III - Os servidores/usuários citados no formulário submetem-se ao estabelecido na Portaria nº 236, de 08 de dezembro de 2014, que institui a política de segurança da informação do SIAPE, e declaram-se cientes das regras de uso e sigilo contidos neste termo.

#### AUTORIZO A INCLUSÃO DE HABILITAÇÃO EM MEU CPF CONFORME INDICADO NO FORMULÁRIO

Assinatura do usuário/operador:

#### AUTORIZO A HABILITAÇÃO DO USUÁRIO CONFORME INDICADO NO FORMULÁRIO

Assinatura do Dirigente de Gestão de Pessoas/autoridade competente no caso de órgão não pertencente a estrutura de RH:

## Como proceder:

**Passo 1.** Assinatura do usuário/operador. Após o preenchimento de todo formulário, iniciar o procedimento de assinatura utilizando certificação digital válido no âmbito da ICP-brasil. O documento deve estar com todos os campos preenchidos antes de realizar a primeira assinatura. Alterações realizadas após a primeira assinatura invalidam o documento.

**Passo 2.** As assinaturas devem ser inseridas no campo sinalizado na última página do documento. Com o termo de responsabilidade em tela, clicar em "Ferramentas", após selecione a opção "Certificados":

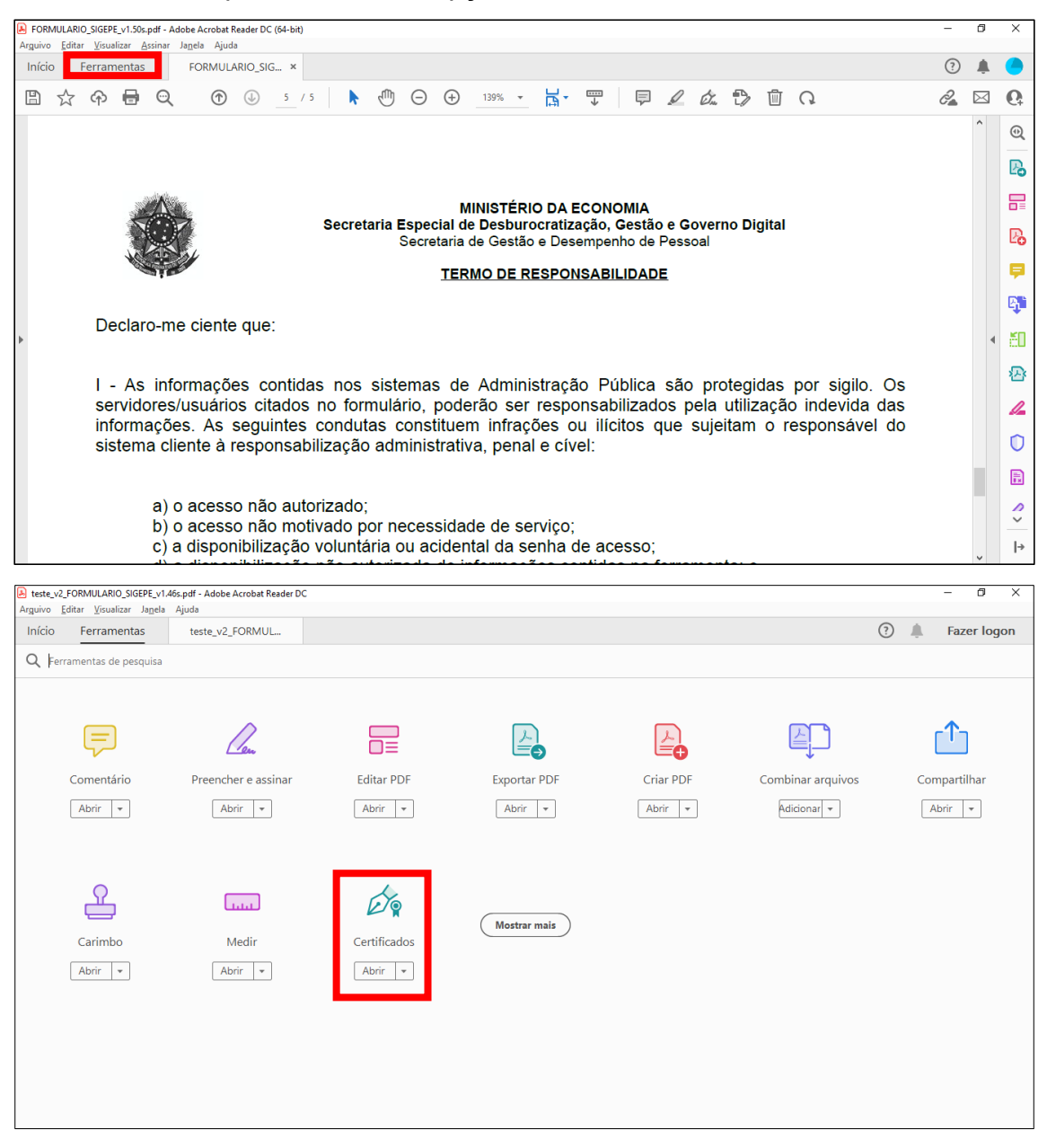

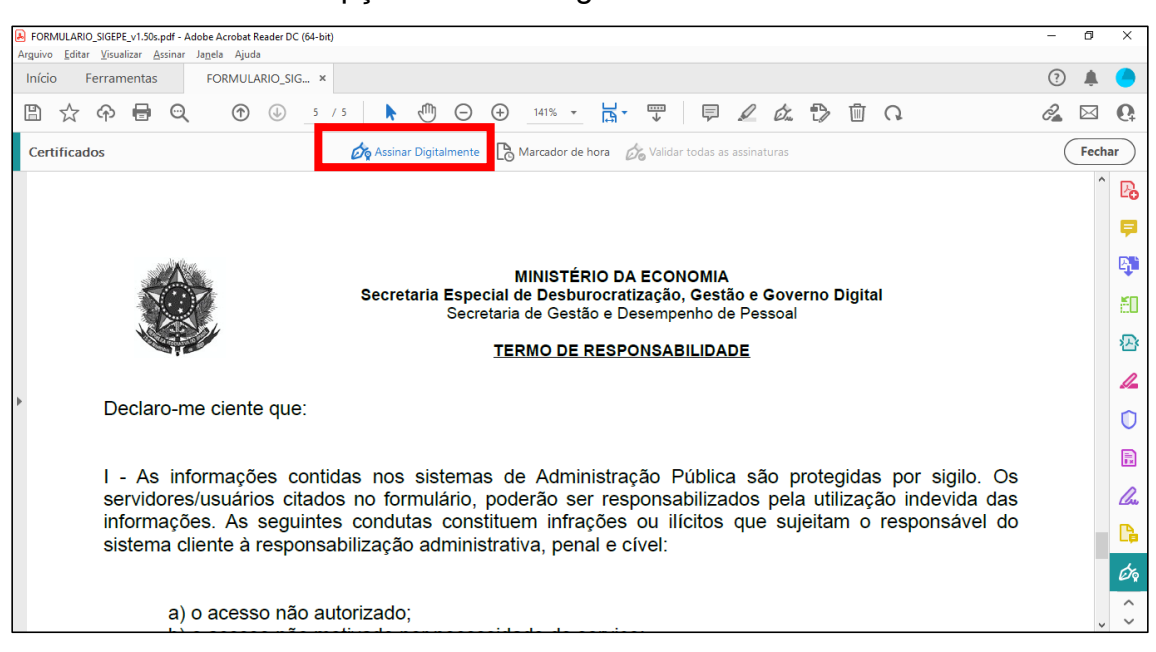

Passo 3. Selecione a opção "Assinar Digitalmente" in Assinar Digitalmente :

**Passo 4.** Assinar o documento na área definida para o Usuário/operador: Para definir o local onde a assinatura ficará, basta segurar o botão esquerdo do mouse e desenhar um quadrado na caixa de texto. Em seguida, será solicitada a inclusão da assinatura. Selecionar a sua assinatura digital e depois a tecla CONTINUAR.

| Com o mouse, clique e arraste para desenhar a área na qual exibir a assinatura.                                                                                                    |             |
|----------------------------------------------------------------------------------------------------|-------------|
| Quando terminar de arrastar a área desejada, passará à próxima etapa do processo de assinatura.                                                                                                    |             |
| □Não mostrar esta mensagem novamente                                                                                                    |             |
| ОК                                                                                                    |             |
| FORMULARIO_SIGEPE_v1.50x.pdf - Adobe Acrobat Reader DC (64-bit)                                                                                                    | ×           |
| Arquivo Editar Visualizar Assinar Janela Ajuda<br>Início Ferramentas FORMULARIO.SIG ×                                                                                                    |             |
| □☆ � ⊕ Q ① ⊕ ≤ /5 ▶ ⊕ ⊖ ⊕ 141% · ☐· Ţ ₽ ∠ ☆ ₺ ∅ Q & ∠                                                                                                    | 1 0         |
| Certificados 🖉 Assinar Digitalmente 🕒 Marcador de hora 🔗 Validar todas as assinaturas Fe                                                                                                    | char        |
| AUTORIZO A INCLUSÃO DE HABILITAÇÃO EM MEU CPF CONFORME INDICADO NO FORMULÁRIO                                                                                                    | ^ Po        |
| Assinatura do usuário/operador:                                                                                                    | 9           |
|                                                                                                    | R.          |
|                                                                                                    | č0          |
|                                                                                                    |             |
| >                                                                                                    | 4           |
| AUTORIZO A HABILITAÇÃO DO USUÁRIO CONFORME INDICADO NO FORMULÁRIO                                                                                                    | 0           |
| Assinatura do Dirigente de Gestão de Pessoas/autoridade competente no caso de órgão não pertencente a estrutura de RH:                                                                                                    |             |
|                                                                                                    |             |
|                                                                                                    |             |
|                                                                                                    | ~<br>^      |
| ① Digite aqui para pesquisar 〇 其:  〇 其:   〇 第 第 (1) (08-48) 〇 (1) (1) (1) (1) (1) (1) (1) (1) (1) (1)                                                                                                    | v ×<br>. ₽\ |
|                                                                                                    |             |
| Assistant som und ID disidal                                                                                                    |             |
|                                                                                                    |             |
|                                                                                                    |             |
| Facelha a ID digital que vacê dessia usar para asrigan                                                                                                    |             |
| Escona a ib digital que voce deseja usar para assinar. (Atualizar)                                                                                                    |             |
| Atualizar                                                                                                    |             |
| BARROS DE BARROS     (ID digital do Windows)                                                                                                    |             |
| Atualizar     Atualizar     Atualizar     Atualizar     Atualizar     Atualizar                                                                                                    |             |
| Atualizar     Atualizar     Atualizar     Atualizar     Atualizar     Atualizar                                                                                                    |             |
| Atualizar     Atualizar     Atualizar     Atualizar     Atualizar     Atualizar     Atualizar     Atualizar     Emitido por: Autoridade Certificadora SER, Expira em: 2025.04.05     Exibir detalhes                        |             |
| Atualizar     Atualizar     Atualizar     Atualizar     Atualizar     Atualizar     Atualizar     Emitido por: Autoridade Certificadora SER, Expira em: 2025.04.05     Exibir detalhes                                      |             |
| Atualizar     Atualizar     Atualizar     Atualizar     Atualizar     Atualizar     Atualizar     Atualizar     Emitido por: Autoridade Certificadora SER, Expira em: 2025.04.05     Exibir detalhes                        |             |
| Atualizar     Atualizar     Atualizar     Atualizar     Atualizar     Atualizar     Atualizar     Atualizar     Exibir detalhes                                                                                             |             |
| Atualizar     Atualizar     Atualizar     Atualizar     Atualizar     Atualizar     Atualizar     Atualizar     Exibir detalhes                                                                                             |             |
| Atualizar     Atualizar     Atualizar     Atualizar     Atualizar     Atualizar     Atualizar     Atualizar     Atualizar     Atualizar     Atualizar     Atualizar     Atualizar     Atualizar     Atualizar     Atualizar |             |
| Atualizar     Atualizar     Atualizar     Atualizar     Atualizar     Atualizar     Atualizar     Atualizar     Atualizar     Atualizar     Atualizar                                                                       |             |
| Atualizar     Atualizar     Atualizar     Atualizar     Atualizar     Atualizar     Atualizar     Atualizar     Atualizar     Atualizar     Atualizar                                                                       |             |
| BARROS DE BARROS (ID digital do Windows)     Emitido por: Autoridade Certificadora SER, Expira em: 2025.04.05     Exibir detalhes                                                                                           |             |
| Configurar nova ID digital     Cancelar     Continuar                                                                                                    |             |

| Assinar co               | omo "MOREIRA DI                               | BARROS         | ×                                                                                                   |
|--------------------------|-----------------------------------------------|----------------|----------------------------------------------------------------------------------------------------|
| Aparência                | Texto padrão                                  | ~              | Criar                                                                                               |
| BAR<br>BAR<br>usu<br>NÃC | ROS<br>ROS MOF<br>ário/operador<br>D BLOQUEAR | REIRA<br>32137 | Assinado de forma digital<br>por<br>BARROS<br>BELTRAO:2132<br>Dados: 2022.04.12<br>08:51:19 -03'00' |
| Bloquea                  | ar o documento depo                           | is de assinar  | Exibir detalhes do certificado                                                                      |
| Revise o co              | nteúdo do documen                             | to que pode in | terferir na assinatura Revisar                                                                      |
|                          |                                               |                | Voltar                                                                                              |

| FORMULA  | RIO_SIGEPE_v1.50s.pdf - Adobe | Acrobat Reader DC (64-bit)                                                                 |                                         |                              |                                                    | - 0                       | $\times$ |
|----------|-------------------------------|--------------------------------------------------------------------------------------------|-----------------------------------------|------------------------------|----------------------------------------------------|---------------------------|----------|
| Início   | Ferramentas F0                | DRMULARIO_SIG ×                                                                            |                                         |                              |                                                    | ?                         |          |
|          | ନ 🖶 ପ୍                        | ⑦ ↓ 5 / 5 ▶ ⑦                                                                              |                                         | % - ⊣.                       |                                                    | 2                         | Q.       |
| Certific | ← → · ↑ 🔒 « Ton               | y → Teste assinaturas → v Č                                                                | ,○ Pesquisar Tes                        | te assinaturas               | Validar todas as assinaturas                       | Fec                       | har      |
|          | Organizar 👻 Nova past         | a                                                                                          |                                         | BH - 🕐                       | NFORME INDICADO NO FORMULÁRIO                      |                           | ^ Po     |
|          | Este Computador               | Nome                                                                                       | Data de modificação<br>12/04/2022 08:46 | Tipo<br>Pasta de arquivo     | rador:                                             |                           | P        |
|          | Documentos                    | <ul> <li>FORMULARIO_SIGEPE_v1.50s</li> <li>henrique_teste assinatura serpro (1)</li> </ul> | 07/04/2022 14:37<br>08/04/2022 17:01    | Documento do<br>Documento do |                                                    |                           | B.       |
|          | Imagens                       | teste_TUTORIAL VALIDADOR - Formulári TUTORIAL VALIDADOR - Formulário_SIAP                  | 11/04/2022 18:07<br>11/04/2022 17:20    | Documento do<br>Documento do |                                                    |                           | 50       |
|          | Objetos 3D                    |                                                                                            |                                         |                              |                                                    |                           | 必        |
|          | Disco Local (C:)              |                                                                                            |                                         |                              |                                                    |                           | 1        |
|          | Rede V                        |                                                                                            |                                         | >                            |                                                    |                           | O        |
|          | Tipo: Arquiv                  | os Adobe PDF (*.pdf)                                                                       |                                         | ~                            | o caso de órgão não pertencente a estrutura de RH: |                           | Ð        |
|          | ∧ Ocultar pastas              |                                                                                            | Salvar                                  | Cancelar                     |                                                    |                           | Cu       |
|          |                               |                                                                                            |                                         |                              |                                                    |                           | C.       |
|          |                               |                                                                                            |                                         |                              |                                                    |                           | Óq       |
|          |                               |                                                                                            |                                         |                              |                                                    |                           | <b>.</b> |
| a 🕫      | Digite aqui para pesqui       | sar O 🛱                                                                                    | ) 🖬 💼                                   | <b>i</b>                     | 🗐 🔩 🐖 🗾 🧢 २१९८ ^ छे 🛥 🐔 🖘 🧟 पे                     | )) 08:58<br>)) 12/04/2022 | 5        |

## Passo 5. Salvar o formulário com a Assinatura do usuário/operador.

**Passo 6.** Enviar o formulário para o dirigente de gestão de pessoas ou autoridade competente para que seja realizado o mesmo procedimento de assinatura. A ordem das assinaturas pode ser feita a critério do órgão, primeiro

operador e depois dirigente ou vice-versa. O documento deve estar com todos os campos preenchidos antes de realizar a primeira assinatura. Alterações realizadas após a primeira assinatura invalidam o documento.

**Passo 7.** Assinatura do Dirigente de Gestão de Pessoas/autoridade competente no caso de órgão não pertencente a estrutura de RH. Abrir o arquivo salvo no passo 5 e proceder com os passos 2 a 4. Salvar o documento com a Assinatura do Dirigente de Gestão de Pessoas/Autoridade selecionar BLOQUEAR O DOCUMENTO DEPOIS DE ASSINAR e assinar.

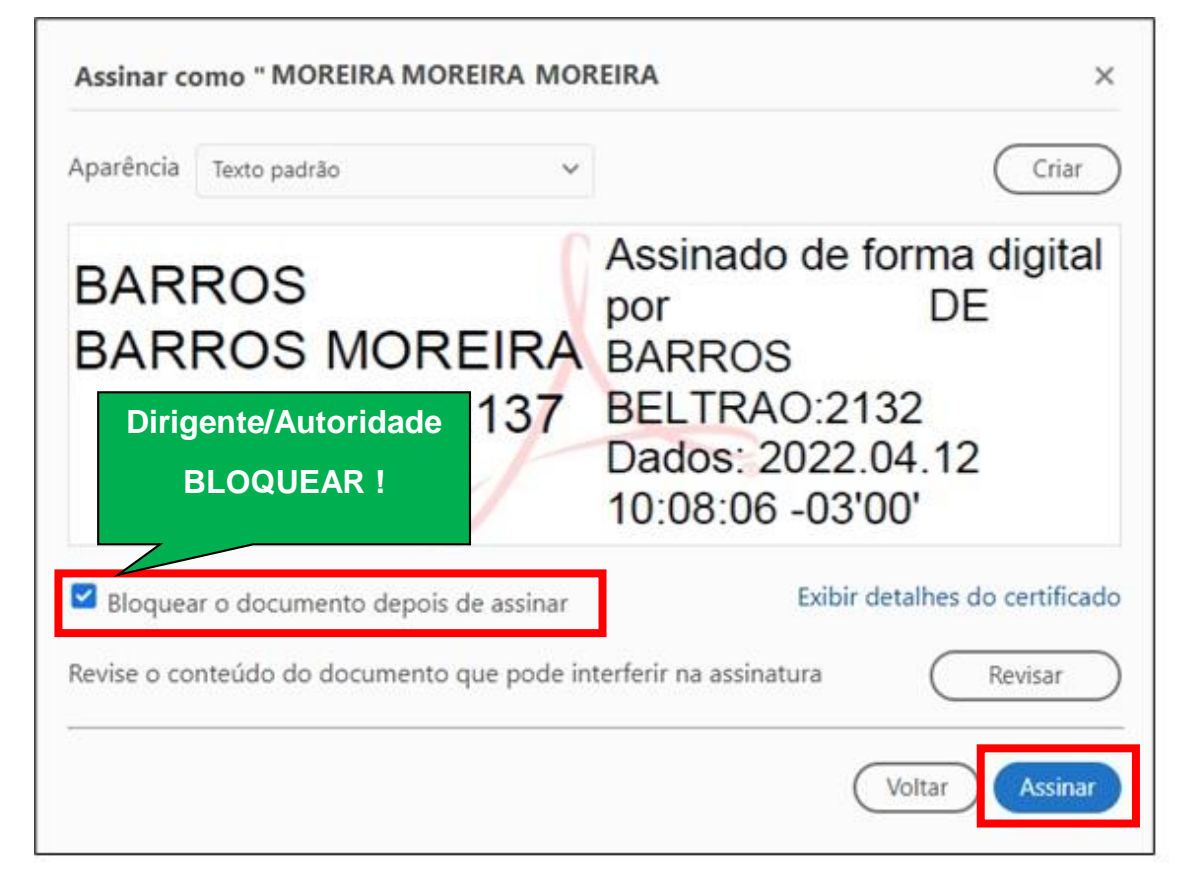

**Passo 8.** Dar ciência da solicitação ao cadastrador parcial do órgão, para que o mesmo realize os cadastramentos necessários nos sistemas SENHA-REDE e/ou SIGAC, quando necessário.

**Passo 9.** Realizar a solicitação via Central SIPEC solicitando o acesso e anexando o formulário PDF assinado.